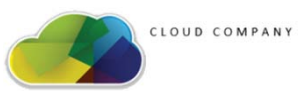

### Datenschutz Management System (DSGVO Verfahrensverzeichnis)

#### https://dsm.cloudcompany.at

©2018 by Cloudcompany GmbH, A-2070 Retz, Kremserstraße 8 Tel. +43 2942 20670, Email: Info@Cloudcompany.at

ARGE DATEN & privecyofficers

## Übersicht

- 1. Einstieg in das VVZ
  - 1. Registrierung
  - 2. Log in
  - 3. Hilfreiche Funktionen
- 2. Mandant/Firma erstellen
  - 1. Allgemein
  - 2. TOMs
  - 3. DS-Maßnahmen & Sperr- und Löschmaßnahmen
  - 4. Dokumente
  - 5. Datenanwendung erstellen
    - 1. Allgemein: Art, Zweck,
    - 2. Datenkategorien
    - 3. Risikoanalyse/Folgenabschätzung

## 1. Einstieg in das VVZ

- 1. Registrierung
- 2. Log in
- 3. Hilfreiche Funktionen

#### 1.1. Registrierung

- Um in das VVZ einzusteigen, muss man sich zuerst registrieren
- Das Registrierungstool erreicht man über den Button "Registrieren"
- Nach Ausfüllen der Daten kann sich in Folge einloggen

| udCompany Datenschutzivianagement |
|-----------------------------------|
| Benutzer                          |
| Passwort →                        |
| E-Mail-Adresse*                   |
| Passwort*                         |
| Passwort bestätigen*              |
| Anrede                            |
| Frau                              |
| Vorname*                          |
| Nachname*                         |
| Telefon                           |
| Adresse*                          |
| Postleitzahl*                     |
| Ort*                              |
|                                   |

#### 1.2. Log In

- Einloggen kann man sich in Folge über
  - Benutzername
  - Passwort
  - Authentificator

#### CloudCompany DatenSchutzManagement

Benutzer

Passwort

#### 1. 3. Hilfreiche Funktionen

- Es gibt mehrere Ebenen im VVZ. (z.B.: Für einen Mandanten können Applikationen und für die Applikationen Datenkategorien erstellt warden)
- **Zurück** = um auf die vorherige Ansicht zurück zu kommen
- Speichern = Dadurch kann man einen neuen Datensatz speichern oder wenn man etwas ändern will durch Eingabe neuer Datensätze die alten überschreiben.
- Neu = Dadurch kann man neue Firmen, Datenanwendungen, usw. neu anlegen
- Letzte Änderung = Man kann immer sehen wann wer das letzte Mal etwas geändert hat. Durch klicken auf "letze Änderung" erscheint die History, also der Verlauf der bisherigen Änderungen

Mandanten> Testfirma> Testapplikation> Stammdaten bearbeiten

ZURÜCK 🖛 🛛 S

Speichern 💾

NEU 💾

Letzte Änderung am 17.12.2017 um 16:30 von Katrin

#### 1. 3. Hilfreiche Funktionen

 Öffentliche Dokumente = In den öffentlichen Dokumenten gibt es Informationen bzw. Gesetzestexte, die eine Rechtsgrundlage für viele Datenkategorien darstellen können

| Name                           | Beschreibung                             | Datum       |
|--------------------------------|------------------------------------------|-------------|
| DSGVO-Aufbewahrungsfristen.pdf | Auswahl einiger wichtiger bundesgesetzli | 22.Dez.2017 |
| AuslBG.pdf                     | Bundesgesetz vom 20. März 1975, mit dem  | 02.Dez.2017 |
| SchOG.pdf                      | Bundesgesetz vom 25. Juli 1962 über die  | 02.Dez.2017 |
| BPG.pdf                        | Bundesgesetz vom 17. Mai 1990, mit dem b | 02.Dez.2017 |
| PG.pdf                         | Bundesgesetz über das Zusammentreffen vo | 02.Dez.2017 |
| APGpdf                         | Allgemeines Pensionsgesetz (APG)         | 02.Dez.2017 |
| 3-KJHG.pdf                     | Bundesgesetz über die Grundsätze für Hil | 02.Dez.2017 |
| (BBG.pdf                       | Kinderbetreuungsgeldgesetz (KBGG)        | 02.Dez.2017 |
| leimAufG.pdf                   | Bundesgesetz über den Schutz der persönl | 02.Dez.2017 |
| NKO-Cookie-Richtlinie.pdf      | WKO Information Cookie-Richtlinie        | 02.Dez.2017 |

ÖFFNEN

## 2. Mandant / Firma

- 1. Allgemein
- 2. TOMs
- 3. DS-Maßnahmen & Sperr- und Löschmaßnahmen
- 4. Dokumente
- 5. Datenanwendung erstellen

#### 2.1.Allgemein: Mandantenliste

- Nach dem Einloggen erscheint eine Liste aller angelegter Mandanten
- Um einen neuen Mandanten zu erstellen muss man auf "NEU" klicken

| NEU<br>Mandantenliste | e          |         |                | Sue   | chen            | Q |
|-----------------------|------------|---------|----------------|-------|-----------------|---|
|                       |            |         |                |       | ere. The        |   |
| Name                  | Firmenbuch | Telefon | E-Mail Adresse | Aktiv | Letzte Änderung |   |
| Testfirma             | 0123       | 0123    | test@test.at   | Ja    | 17.Dez.2017     |   |

#### 2.1.Allgemein: Mandantenliste

- Um einen Mandanten anzulegen muss man folgende relevante Daten eingeben:
  - Firmendaten
  - Geschäftsführer
  - IT-Leiter
  - Datenschutzbeauftragter
  - Sonstige Ansprechpartner
- "Aktiv" = durch diesen Button kann man einen Mandanten aktiv oder inaktiv setzten

| Firma                                          |                         | Aktiv                                                                                                    |
|------------------------------------------------|-------------------------|----------------------------------------------------------------------------------------------------|
| Firmenbuchnummer                               | UID Nummer              | - 85 . E.S.                                                                                                    |
| E-Mail-Adresse                                 | Telefon                 | Fax                                                                                                    |
| Geschäftsführer Name                           | Geschäftsführer Telefon | Geschäftsführer E-Mail                                                                                         |
| IT-Leiter Name                                 | IT-Leiter Telefon       | IT-Leiter E-Mail                                                                                               |
| DS8 Name                                       | DSB Telefon             | DSB Email                                                                                                    |
|                                                |                         |                                                                                                    |
| Bemerkungen                                    | C 2.2.6                 | the second second second second second second second second second second second second second second second s |
| Bemerkungen                                    |                         |                                                                                                    |
| Bemerkungen                                    |                         |                                                                                                    |
| Bemerkungen                                    | Adresszelle 1           | Adresszelie 2                                                                                                  |
| Bemerkungen                                    | Adresszelle 1           | Adresszelle 2                                                                                                  |
| Bemerkungen<br>Ansprechpartner<br>Postleitzahl | Adresszeile 1           | Adresszeile 2                                                                                                  |

Mandanten> Neuer Mandant

#### 2. 2. TOMs: Allgemein

- Die TOMs gibt es auf mehreren Ebenen

   Mandant
   Datenanwendung
   Datenkategorie
- Wenn die TOMS auf einer höheren Ebene (z.B. dem Mandaten) eingestellt werde, werden diese in Folge automatisch für jede niedrigere Ebene (Datenanwendung & Datenkategorie) übernommen. Man kann sie aber auch auf der niegrigeren Ebene manuell wieder ändern

- Zutrittskontrolle
- Zugriffskontrolle
- Weitergabekontrolle
- Eingabekontrolle
- Ausgabekontrolle
- Trennungsgebot
- Verfügbarkeitskontrolle
- Verschlüsselung
- Anonymisierung
- Pseudonymisierung
- Folgenabschätzung erforderlich

- Zutrittskontrolle = Verhinderung eines unbefugten Zutritt zu p.b. Daten
- Zugriffskontrolle = Ausschließlich berechtigte Nutzer können auf Inhalte zugreifen, für welche sie berechtigt sind & Daten können nach dem Speichern nicht unbefugt kopiert, verändert oder gelöscht werden

- Zutrittskontrolle
- Zugriffskontrolle
- Weitergabekontrolle
- Eingabekontrolle
- Ausgabekontrolle
- Trennungsgebot
- Verfügbarkeitskontrolle
- Verschlüsselung
- Anonymisierung
- Pseudonymisierung
- Folgenabschätzung erforderlich

- Weitergabekontrolle =
   Verhinderung, dass p.b. Daten bei
   Weitergabe oder Speicherung auf
   Datenträgern unbefugt gelesen,
   kopiert, verändert oder gelöscht
   werden können + Dokumentation
   welche Daten an welche Stellen
   weitergegeben werden (VVZ)
- Eingabekontrolle = Nachträgliche Möglichkeit zu überprüfen, von wem p.b. Daten eingegeben, verändert oder gelöscht worden sind
- Ausgabekontrolle = z.B. Prozess zur verifizierung daß nur an Berechtigte Daten übermittelt warden, z.B. verschlüsselte Datenleitungen, Freigabeprozess etc.,

- Zutrittskontrolle
- Zugriffskontrolle
- Weitergabekontrolle
- Eingabekontrolle
- Ausgabekontrolle
- Trennungsgebot
- Verfügbarkeitskontrolle
- Verschlüsselung
- Anonymisierung
- Pseudonymisierung
- Folgenabschätzung erforderlich

- Trennungsgebot = Daten, die zu unterschiedlichen Zwecken erhoben wurden, müssen getrennt verarbeitet werden
- Verfügbarkeitskontrolle = Schutz der Daten gegen zufällige Zerstörung oder Verlust
- Verschlüsselung = z.B. bei elektronischer Übermittlung

- Zutrittskontrolle
- Zugriffskontrolle
- Weitergabekontrolle
- Eingabekontrolle
- Ausgabekontrolle
- Trennungsgebot
- Verfügbarkeitskontrolle
- Verschlüsselung
- Anonymisierung
- Pseudonymisierung
- Folgenabschätzung erforderlich

- Anonymisierung = Veränderung der p.b. Daten, sodass diese nicht mehr einer Person zugeordnet werden können
- Pseudonymisierung = Veränderung eines Identifikationsmerkmals (z.B. Name) durch ein Pseudonym (Code), um die Feststellung der Identität der Person auszuschließen oder wesentlich zu erschweren. Ein Zusammenführen von Person und Daten ist noch möglich, allerdings nur mit einem Zuordnungscode
- Folgenabschätzung erforderlich = Abschätzung der Folgen der Datenverarbeitung für die Betroffenen + Ergreifen von Maßnahmen – Detailinformationen unter Risikoanalyse

- Zutrittskontrolle
- Zugriffskontrolle
- Weitergabekontrolle
- Eingabekontrolle
- Ausgabekontrolle
- Trennungsgebot
- Verfügbarkeitskontrolle
- Verschlüsselung
- Anonymisierung
- Pseudonymisierung
- Folgenabschätzung erforderlich

#### 2. 3. DS-Maßnahmen & Sperr- und Löschmaßnahmen

- DS Maßnahmen = Definieren von Maßnahmen bei Verlust von Daten (z.B. interne Melderichtlinien) oder bei Zugriffen (z.B. Vorgehensweise bei unbefugtem Zugriff, Berechtigungsstufen, ...)
- Sperr- und Löschmaßnahmen = Analyse ob und wenn ja, wann Daten gelöscht oder gesperrt werden.

Treffen von Maßnahmen fürdas Löschen und Sperren von Daten

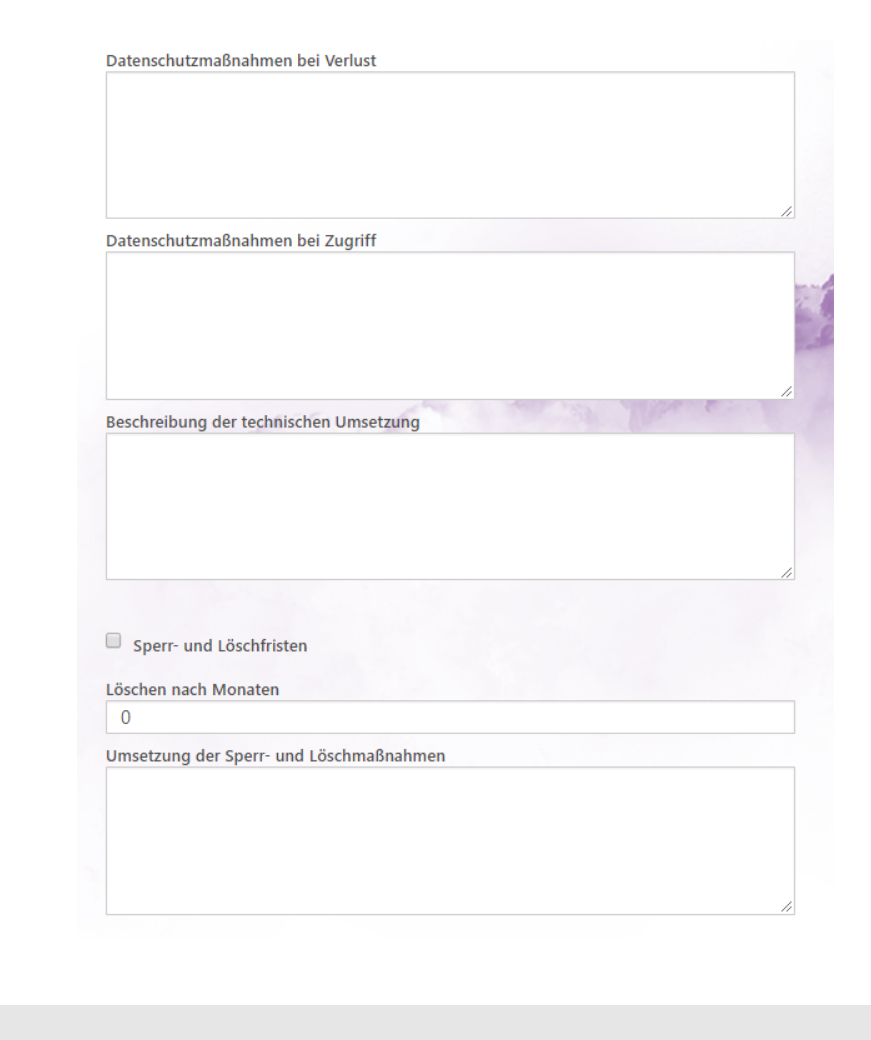

#### 2.4. Dokumente

- Dokumente, die f
  ür die Firma, Datenanwendung, Datenkategorie oder Sonstiges relevant sind, kann man auf allen Ebenen raufladen.
- Die Dokumente werden allerdings NICHT für die niedrigeren Ebenen mitübernommen (Im Gegensatz zu den TOMs)

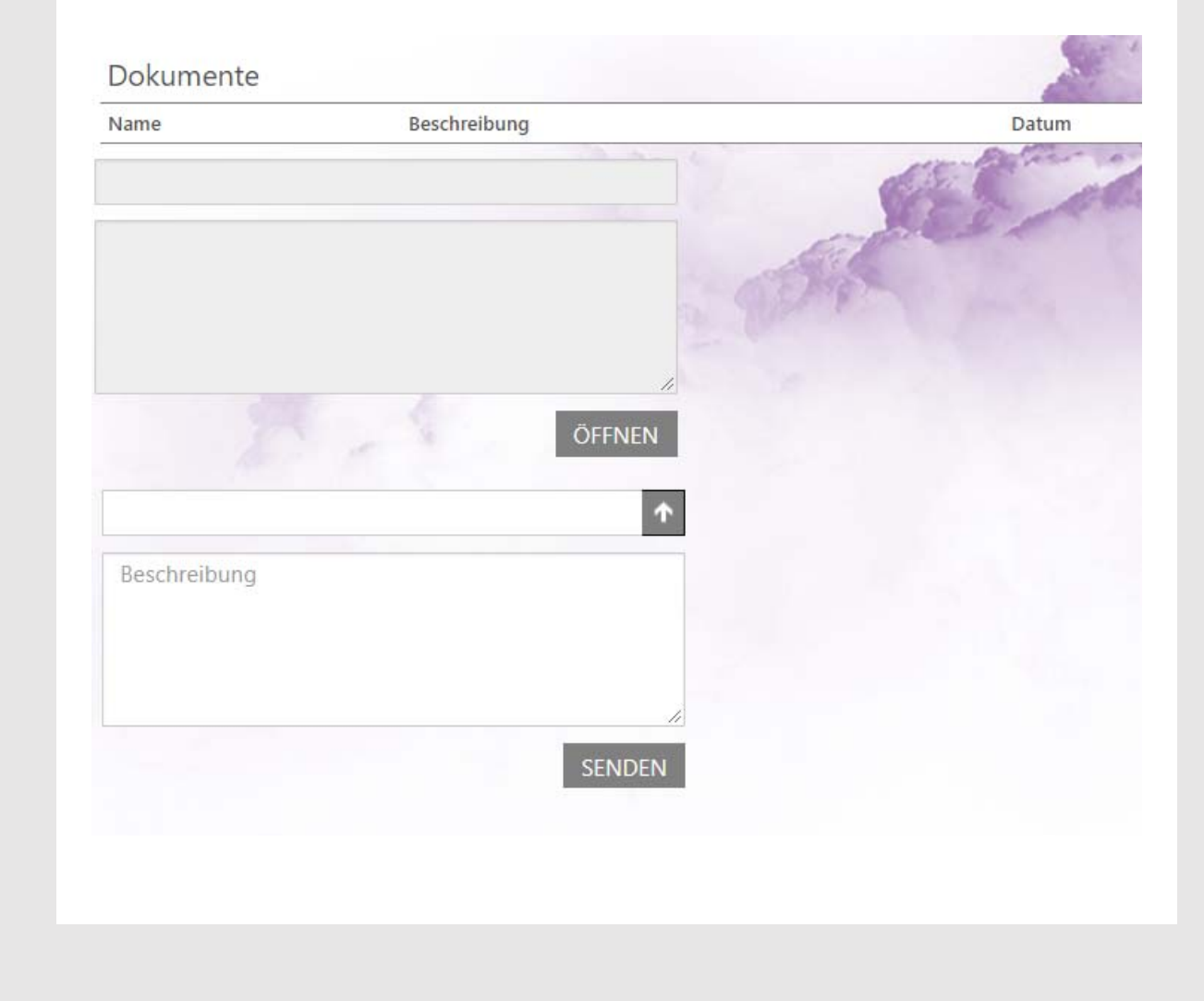

## 2.5. Datenanwendung

- 1. Allgemein
- 2. Datenkategorien
- 3. Risikoanalyse / Folgenabschätzung

#### 2. 5. 1. Allgemein: Datenanwendungen Liste

- Innerhalb des Mandanten erschreint eine Liste mit den einzelnen Datenanwendungen, die verwendet werden
- Um eine neue Datenanwendung zu erstellen muss man auf "NEU" klicken

| NEU Datena      | nwendungen |                     |               | 5     | A.              |
|-----------------|------------|---------------------|---------------|-------|-----------------|
| Name            | Version    | Zweck der Anwendung | Abgeschlossen | Aktiv | Letzte Änderung |
| Testapplikation | 1.0        |                     | Nein          | Ja    | 17.Dez.2017     |

#### 2.5.1 Allgemein: Stammdateneingabe

- Um eine Datenanwendung anzulegen muss man folgende relevanten Daten eingeben:
  - Bezeichnung, Version, Kontaktperson
  - Letzes Audit
  - DA Nummer
  - Kategorisierung um welche Art von Datenanwendung es sich handelt:
    - IT- Applikation (z.B. Buchhaltungsprogramm, ...)
    - Hosting ??
    - Digitales Dokument (z.B. Excel, PDF, ...)
    - Cloud
    - Analoge Daten
    - E-Mail
  - **Zweck** = Welchen Zweck soll die Datenanwendung erfüllen
  - Info externer DL
- "Aktiv"

| Wandanten> Testirma> Neue DatenAnwendung | Mandanten> | Testfirma> | Neue | DatenAnwendung |
|------------------------------------------|------------|------------|------|----------------|
|------------------------------------------|------------|------------|------|----------------|

| Sezeichnung der Datenanwendung | Version                     | <ul> <li>Aktiv</li> </ul>    |
|--------------------------------|-----------------------------|------------------------------|
| Letztes Audit                  | Abschlussinfo               |                              |
| 2.02.2018                      |                             | Abgeschlossen                |
| DA Nummer                      | Fachabteilung               | St. Will                     |
| Kontaktperson                  | Kontaktperson Telefon       | Kontaktperson E-Mail Adresse |
| IT Applikation                 | Digitales Dokument          | Analoge Daten                |
| Hosting                        | Cloud                       | E-Mail                       |
| Zweck der Anwendung            | Info externer Dienstleister |                              |
|                                |                             |                              |
|                                |                             |                              |

#### 2.5.2. Datenkategorie: Liste

- Innerhalb der Datenanwendung erschreint eine Liste mit den einzelnen Datenkategorien für eine Datenanwendung
- Um einen neue Kategorie zu erstellen muss man auf "NEU" klicken

| NEU Datenkateg | gorien             |       |                 |
|----------------|--------------------|-------|-----------------|
| Name           | Herkunft der Daten | Aktiv | Letzte Änderung |
| Sensible Daten |                    | Ja    | 06.Dez.2017     |
| Stammdaten     |                    | Ja    | 06.Dez.2017     |
|                |                    |       |                 |

## 2. 5. 2. Datenkategorie:Stammdateneingabe

- Um eine Datenkategorie anzulegen muss man folgende relevante Daten eingeben:
  - Bezeichnung
  - **Besondere Kategorie** = Wenn es sich um sensible Daten handelt
  - Mitarbeiter / Endkunden / Ansprechspartner / sonstige: Kategorisierung auf welche Personengruppe die p.b. sich beziehen
  - Herkunft: Von wo die Daten stammen und wie sie eingegeben warden (manuell, automatisch über Applikation, ...)
  - Übermittlung: Wie und an wen Daten übermittelt werden
- "Aktiv"

#### Mandanten> Testfirma> Testapplikation> Neue Datenkategorie

|                                     |                                 | Aktiv                     |
|-------------------------------------|---------------------------------|---------------------------|
| Besondere Kategorie                 | Mitarbeiter                     | Endkunden/Klienten        |
| Ansprechpartner bei Gesäftspartnern | Ansprechpartner bei Lieferanten | and the second            |
| onstige                             | Herkunft der Daten              | Übermittlung der Daten an |
|                                     |                                 |                           |
|                                     |                                 | 2                         |
|                                     |                                 |                           |
|                                     |                                 |                           |
|                                     |                                 |                           |
|                                     |                                 |                           |
|                                     |                                 |                           |
|                                     |                                 |                           |
|                                     |                                 |                           |
|                                     |                                 |                           |
|                                     |                                 |                           |
|                                     |                                 |                           |

#### 2.5.2. Datenkategorie: Rechtsgrundlage

- Jede Datenkategorie verlangt eine Rechtsgrundlage
- Vertrag = Wenn es mit der betroffenen Person einen Vertrag gibt (z.B. Anstellungsvertrag, Beherbergungsvertrag, ...)
- Erfüllung rechtlicher Verpflichtungen = Wenn es eine gesetzliche Grundlage gibt, die eine Datenerhebung/verarbeitung vorsieht
- Einwilligung mit Nachweis = Wenn die betroffene Person die Datenerhebung/verarbeitung einwilligt
- Lebenswichtige Interessen = Wenn die Datenerhebung/verarbeitung notwendig ist um lebenswichtige Interessen des Betroffenen zu wahren
- Interessenabwägun = Es werden die Interessen des Betroffenen und des Datenverarbeiters abgewogen, die eine Datenerhebung/verarbeitung rechtfertigen

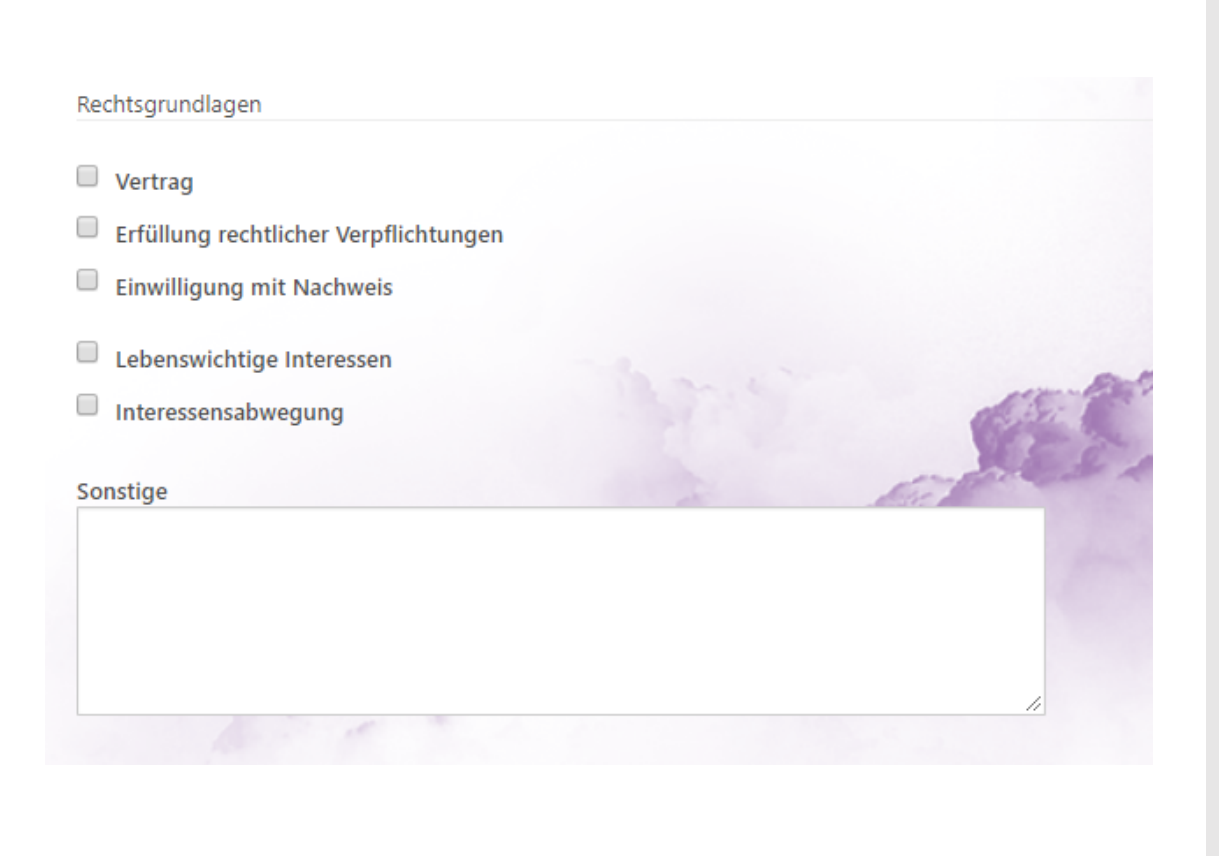

## 2. 5. 3. Risikoanalyse /Folgenabschätzung fürDatenanwendung: Liste

- Innerhalb der Datenanwendung erscheint eine Liste mit den einzelnen Risikoanalysen / Folgenabschätzungen für eine Datenanwendung
- Um einen neue Kategorie zu erstellen muss man auf "NEU" klicken

| NEU Risikoanalyse / Fo | olgenabschätzung                                                                                               | and o | - 39            |
|------------------------|----------------------------------------------------------------------------------------------------|-------|-----------------|
| Schadensszenario       | Eintrittsplausibilät                                                                                           | Aktiv | Letzte Änderung |
| Diebstahl              | groß                                                                                                    | Ja    | 05.Feb.2018     |
|                        | The second second second second second second second second second second second second second second second s |       | 1               |

# 2. 5. 3. Risikoanalyse /Folgenabschätzung fürDatenanwendung:Stammdateneingabe

- Um eine Datenkategorie anzulegen muss man folgende relevante Daten eingeben:
  - Schadensszenario = Beschreibung eines möglichen Schaden (z.B. Diebstahl)
  - Eintrittsplausibilität, Schadenspotential, Schutzmaßnahmen
  - Schadenspotential & Eintrittsplausibilität Neu = Wie sich das Risiko nach Implementierung der Maßnahme verändert hat

• "Aktiv"

#### Mandanten> Testfirma> Testapplikation> Neue Risikoanalyse

| Schadensszenario      | Eintrittsplausibilität     |         |
|-----------------------|----------------------------|---------|
|                       |                            | 🗹 Aktiv |
|                       |                            |         |
|                       |                            |         |
| Schadenspotential     | Schutzmaßnahmen            |         |
|                       |                            |         |
|                       |                            | Partie- |
|                       |                            | NES /   |
| Nach Schutzmaßnahme   | A Stel                     |         |
| Schadenspotential Neu | Eintrittsplausibilität Neu |         |
|                       |                            |         |
|                       |                            |         |
|                       | Second Second Second       |         |